# Ad Hoc Forms

06/16/2025 2:20 pm CDT

#### Overview

Ad Hoc Forms are customizable and able to be viewed or printed by customers.

#### **Settings and Navigation**

To access Ad Hoc Forms, go to Control Panel > Ad Hoc Forms.

#### **Setup Ad Hoc Forms**

Create a Name and Title for the form not forgetting to make it active and select when the form is to be used. The message of the form is to be entered and saved. You can use shortcode to drop in a variety of information, and use markdown for formatting.

| Edit Ad Hoc Form Templ                                                                                                    | ate                                                                                                    |                                                                       |
|----------------------------------------------------------------------------------------------------|----------------------------------------------------------------------------------------------------|-----------------------------------------------------------------------|
| Name*<br>Artive?<br>Kind*<br>Default Required?<br>Title*                                                                                                    | Invoice Form  Invoice  On Proposal Accept Shortcode Test 10-6                                                                                                    |                                                                       |
| Editor                                                                                                    |                                                                                                    |                                                                       |
| 1 This is a test, {contac<br>2<br>3 We at {organization.nam<br>4 that you owe us money f                                                                                                    | t.name}, on this invoice Ad Hoc Fo<br>we} thank you for your business an<br>for Invoice {invoice.number} in the                                                                                | orm.<br>d want you to understand<br>e amount of {invoice.balancedue}. |
| Billing Address<br>Name of Company<br>Attn: Accounts Payable<br>1234 Main Street<br>Plano, TX 75074<br>(805) 704-1325<br>libbykaren@gmail.com<br>This is a tes, Bodie Kahuna<br>We at Bob's Handyman, Pla<br>money for Invoice 2577 in t | Service Address<br>Bodie Kahuna<br>1452 E Plano Pkwy<br>Plano, TX 75074<br>(805) 704-1325<br>on this invoice Ad Hoc Form.<br>ano thank you for your bouiness and war<br>he amount of \$270.63. | Date September 25, 2023<br>In you to understand that you owe us       |
| Your Name                                                                                                    |                                                                                                    | Clear                                                                 |
|                                                                                                    | Sign1                                                                                                    |                                                                       |

We added a Default Required checkbox that can be set on the Ad Hoc Form Templates or it can be set when you

add the form to the proposal or appointment directly. Any required forms will have be signed by the client before they can accept the proposal. If they hit Accept with pending required forms, we'll display an error indicating which form(s) need to be signed first.

| Add Ad Hoc Form Temp | late               |
|----------------------|--------------------|
| Name*                |                    |
| Active?              |                    |
| Kind*                | Contact <b>v</b>   |
| Default Required?    | On Proposal Accept |
| Title*               |                    |

#### Adding a form to an Appointment

A form can be added to an appointment. Once an appointment has been created, you can go to the tabs and click on **Forms**. From here, you can add or edit a form as long as it is an Appointment type.

The same fields are needed whenever you add a form. You need to select if it is required and adding notes is optional.

| d Hoc Fori<br>This is a fo | m<br>rm ▼ |            |             |              |       |
|----------------------------|-----------|------------|-------------|--------------|-------|
|                            |           |            |             |              |       |
| Required                   | ?         |            |             |              |       |
| This fo                    | rm needs  | to be comp | leted for t | the appointm | nent. |

Once saved, if the form is required then it will appear with an asterisk (\*).

| Addillo          | onal Defai      | IS                     |          |         |           |        |         |            |
|------------------|-----------------|------------------------|----------|---------|-----------|--------|---------|------------|
| Мар              | Notes (O)       | Recurring Appointments | Pictures | Videos  | Documents | Audits | Forms * | Checklists |
| Page             | 1 of 1 (1 items |                        |          |         |           |        |         |            |
| <u>Add</u>       | Requ            | ired                   |          | Created |           |        |         |            |
| <u>This is a</u> | form Yes        |                        |          | 6/16/20 | 25 1:33p  |        |         |            |

#### Adding an Ad Hoc form to a Proposal

On the right had side, hit Add... and select the correct form.

|                            | Deposit 25%<br>Selected Options Back Yard, Other Room<br>Duration 8 hours |          |               | Add<br>Margin 88 %      |                  |                             |               |      |
|----------------------------|---------------------------------------------------------------------------|----------|---------------|-------------------------|------------------|-----------------------------|---------------|------|
| _                          |                                                                           |          |               | Internal Notes          |                  |                             |               |      |
|                            |                                                                           |          |               | Add                     | When             | Who                         |               |      |
|                            |                                                                           |          |               | Ad Hoc                  | Forms            |                             |               |      |
|                            |                                                                           | Rate     | Amount        | Name                    | Created          | Signed                      | Ву            |      |
| _                          |                                                                           | 0.00     | \$0.00        | Audits                  |                  |                             |               |      |
|                            |                                                                           | 0.00     | \$0.00        | When<br>8/11/2022 4:26p | Action<br>Copied | <b>Who</b><br>Sari Papazian | Where         |      |
|                            |                                                                           |          | Å: 000 00     |                         |                  |                             |               |      |
| Ad Hoc Form<br>Ad Hoc Form | Proposal Releas                                                           | se 🔻     |               |                         |                  |                             |               |      |
|                            | Required?                                                                 |          |               |                         |                  |                             |               |      |
| Notes                      |                                                                           |          |               |                         |                  |                             |               |      |
|                            |                                                                           |          |               |                         |                  |                             | I             | Save |
| Req                        | juired chec                                                               | kbox can | be applied di | rectly to the a         | ad hoc form w    | vhen adding to              | the proposal. |      |

The form will appear on the proposal with the ability to click and open. See screenshot below:

| bob's Handyman - Plano<br>B308 Preston Rd 350 232<br>Plano, TX 75093<br>B60) 786-4121<br>marketing@serviceminder.com<br>www.serviceminder.co<br>acuere software llc<br>Billing/Service Address<br>Bart Carlos<br>2344 Boatman Dr<br>Suite 34<br>Little Elm, TX 75068<br>(234) 244-4455<br>bart.carlos@serviceminder.co<br>he notes for your form.<br>This is a test<br>paste here<br>tuff goes here<br>MARKDOWN<br>This form was signed on Friday, January 7, 2022 by my name. | Propos                                                                                             | al Warranty                          |
|----------------------------------------------------------------------------------------------------|----------------------------------------------------------------------------------------------------|--------------------------------------|
| marketing@serviceminder.com www.serviceminder.co acuere software llc Billing/Service Address Bart Carlos 2344 Boatman Dr Suite 34 Little Elm, TX 75068 (234) 244-4455 bart.carlos@serviceminder.co he notes for your form. Date January 7, 'his is a test paste here tuff goes here MARKDOWN This form was signed on Friday, January 7, 2022 by my name.                                                                                                    | ob's Handyman - Plano<br>308 Preston Rd 350 232<br>uite 350-232<br>lano, TX 75093<br>360) 786-4121 | bob's handyman                       |
| www.serviceminder.co         accuere software llc         Billing/Service Address         Bart Carlos         2344 Boatman Dr         Suite 34         Little Elm, TX 75068         (234) 244-4455         bart.carlos@serviceminder.co         he notes for your form.         This is a test         vaste here         :tuff goes here         MARKDOWN         This form was signed on Friday, January 7, 2022 by my name.                                                 | narketing@serviceminder.com                                                                        |                                      |
| Accure software llc  Billing/Service Address Bart Carlos 2344 Boatman Dr Suite 34 Little Elm, TX 75068 (234) 244-4455 bart.carlos@serviceminder.co he notes for your form.  This is a test paste here tuff goes here  MARKDOWN  This form was signed on Friday, January 7, 2022 by my name.                                                                                                    | /ww.serviceminder.co                                                                               |                                      |
| Billing/Service Address Bart Carlos Suite 34 Little Elm, TX 75068 (234) 244-4455 bart.carlos@serviceminder.co he notes for your form. This is a test baste here tuff goes here MARKDOWN This form was signed on Friday, January 7, 2022 by my name.                                                                                                    | cuere software llc                                                                                 |                                      |
| Bart Carlos 2344 Boatman Dr Suite 34 Little Elm, TX 75068 (234) 244-4455 bart.carlos@serviceminder.co he notes for your form.  This is a test paste here tuff goes here  MARKDOWN  This form was signed on Friday, January 7, 2022 by my name.                                                                                                    | Billing/Service Address                                                                            |                                      |
| Late Linit, IX 7900         Late Linit, IX 7900         bart.carlos@serviceminder.co         he notes for your form.         This is a test         baste here         stuff goes here         MARKDOWN         This form was signed on Friday, January 7, 2022 by my name.                                                                                                    | Bart Carlos<br>2344 Boatman Dr<br>Suite 34<br>inte Elm TX 75068                                    |                                      |
| bart.carlos@serviceminder.co  he notes for your form.  This is a test baste here stuff goes here  MARKDOWN  This form was signed on Friday, January 7, 2022 by my name.                                                                                                    | 234) 244-4455                                                                                      |                                      |
| he notes for your form.          Date       January 7,         This is a test       January 7,         Jaste here       January 7,         Justifier State       January 7,         MARKDOWN       January 7, 2022 by my name.                                                                                                    | part.carlos@serviceminder.co                                                                       |                                      |
| This is a test<br>paste here<br>MARKDOWN<br>This form was signed on Friday, January 7, 2022 by my name.                                                                                                    | ne notes for your form.                                                                            | Date January 7, 2022                 |
| MARKDOWN This form was signed on Friday, January 7, 2022 by my name.                                                                                                    | his is a test                                                                                      |                                      |
| MARKDOWN This form was signed on Friday, January 7, 2022 by my name.                                                                                                    | aste here                                                                                          |                                      |
| MARKDOWN This form was signed on Friday, January 7, 2022 by my name.                                                                                                    | tuff goes here                                                                                     |                                      |
| This form was signed on Friday, January 7, 2022 by my name.                                                                                                    | IARKDOWN                                                                                           |                                      |
|                                                                                                    | This form was signed on                                                                            | rFriday, January 7, 2022 by my name. |
|                                                                                                    |                                                                                                    | 11                                   |
|                                                                                                    |                                                                                                    |                                      |

### FAQs

## How can I make it so that when a technician is closing an appointment, they are required to have the customer sign off on the completed work?

You can view and test them by creating one in **Control Panel > Ad Hoc Forms**. You can enter whatever text you'd like on the form. When viewing it from the appointment, the field to capture the signature will appear.

These can be added on the Appointment Details page under the Forms tab or eventually set up to add automatically through Drip Triggers. There is a checkbox for 'Required'.

The only other way to mark a process as required would be through Appointment Custom Fields. These can be created via **Control Panel > Custom Fields > Appointments** section in the top right.

There you can create your custom field and mark it as required with some additional help text. It would look something like this when creating:

| Edit a Custom Appointm  | ient Field                                                   |
|-------------------------|--------------------------------------------------------------|
| Name*                   | Completion of Work                                           |
| Active                  |                                                              |
| Required                |                                                              |
| Order*                  | 0                                                            |
| Category                | Property <b>v</b>                                            |
| Field Type*             | String T                                                     |
| Unlimited Text?         |                                                              |
| Copy From Previous      |                                                              |
| Increment From Previous |                                                              |
| Phase                   | Finish Phase 🔻                                               |
|                         | This determines when this custom field can be edited.        |
| Help Text               | I fully acknowledge completion and satisfaction of work done |
| Service Availability    | All Services                                                 |
|                         |                                                              |
|                         |                                                              |

#### And like this in the appointment:

| Blue      | Property       | Smoke Alarm         | Exterior      | Move    | Checkbox list | Other |
|-----------|----------------|---------------------|---------------|---------|---------------|-------|
|           |                |                     |               |         |               |       |
| Comp      | letion of Work |                     |               |         |               |       |
|           |                |                     |               |         |               |       |
| I fully o | acknowledge o  | ompletion and satis | faction of wo | rk done |               |       |